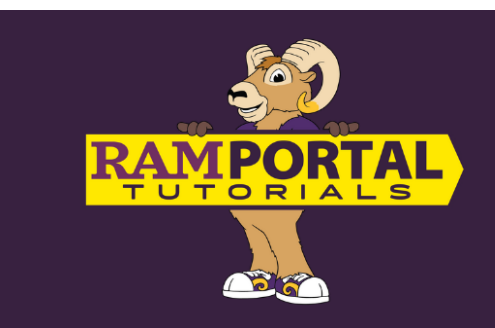

## **Transfer Credit Summary**

Last edit date: 11/14/2024

This document provides instructions for current and former students to view their Transfer Credit Summary via the card in RamPortal.

## CONTENTS

**Navigation - Current Students** 

View Your Transfer Credit Summary

## NAVIGATION

Log into RamPortal – ramportal.wcupa.edu

The <u>RamPortal Home Page Navigation.docx</u> provides basic navigation instructions.

Locate the "Transfer Credit Summary" card.

If you do not see this card on your homepage, it may be archived on the "Discover" page. For instructions on Searching for a Card, see the <u>RamPortal Home Page Navigation</u> document.

Click "My Transfer Credit Summary".

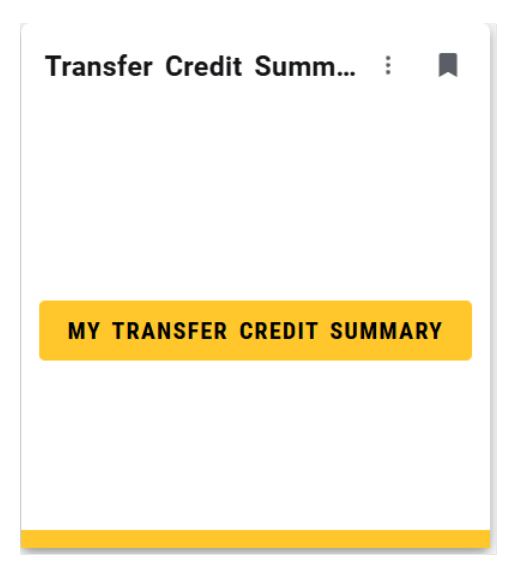

## **VIEW YOUR TRANSFER CREDIT SUMMARY**

The top of the Summary displays:

- The student's name and ID
- The "Cumulative Transfer Credit Total"
- And, Academic Passport or an earned additional Bachelor's degree if the student has earned this credential prior to starting at WCU

|                                         | TRANSFER CREDIT SUMMARY |
|-----------------------------------------|-------------------------|
| STUDENT NAME:                           |                         |
| CUMULATIVE TRANSFER CREDIT TOTAL: 61.00 |                         |
| STUDENT ATTRIBUTES                      |                         |
| • TR Associate Degree                   |                         |

• The sections of the summary will vary based on the source of transfer credits. The example below displays a student who earned 6 transfer credits from high school Advanced Placement (AP) courses, and 4 credits from another university, (credits indicated in the red boxes below). The sum of the "Total WCU Credit Hours" for multiple sources of credits should equal the "Cumulative Transfer Credit Total" (also in a red box below, in the top left section of the summary).

|                                                                            |                                                                                             |                                                                                                    | Δ                                                                                       | DVANCED                                                                                        | PLACEME                                                                                                    | NT                                                  |                                                                                  |                                                                                  |                                                                             |                                                    |
|----------------------------------------------------------------------------|---------------------------------------------------------------------------------------------|----------------------------------------------------------------------------------------------------|-----------------------------------------------------------------------------------------|------------------------------------------------------------------------------------------------|----------------------------------------------------------------------------------------------------|-----------------------------------------------------|----------------------------------------------------------------------------------|----------------------------------------------------------------------------------|-----------------------------------------------------------------------------|----------------------------------------------------|
|                                                                            |                                                                                             |                                                                                                    | A                                                                                       | DVANCED                                                                                        | I LACEME                                                                                                    |                                                     |                                                                                  |                                                                                  |                                                                             |                                                    |
|                                                                            |                                                                                             |                                                                                                    |                                                                                         |                                                                                                |                                                                                                    |                                                     |                                                                                  |                                                                                  |                                                                             |                                                    |
| Transfer<br>Term                                                           | External Course<br>Subject                                                                  | External Course<br>Number                                                                            | External Credit<br>Hours                                                                | External Course<br>Grade                                                                       | External Course Title                                                                                                    | WCU<br>Subject                                      | WCU<br>Course                                                                    | WCU<br>Hours                                                                     | WCU<br>Grade                                                                | WCU Title                                          |
| Fall 2021                                                                  | AP                                                                                          | 07                                                                                                   | 0                                                                                       | 4                                                                                              | United States History                                                                                                    | HIS                                                 | 151                                                                              | 3                                                                                | т                                                                           | History of U<br>I                                  |
| Fall 2021                                                                  | AP                                                                                          | 58                                                                                                   | 0                                                                                       | 4                                                                                              | Government & Politics:<br>Compar                                                                                                | PSC                                                 | 240                                                                              | 3                                                                                | т                                                                           | Intro Compa<br>Polit                               |
|                                                                            |                                                                                             |                                                                                                    |                                                                                         |                                                                                                |                                                                                                    |                                                     |                                                                                  |                                                                                  |                                                                             |                                                    |
|                                                                            |                                                                                             |                                                                                                    |                                                                                         |                                                                                                |                                                                                                    | То                                                  | tal WCU Cr                                                                       |                                                                                  | 6.00                                                                        |                                                    |
|                                                                            |                                                                                             |                                                                                                    |                                                                                         |                                                                                                |                                                                                                    | То                                                  | tal WCU Cro                                                                      | dit Hours:                                                                       | 6.00                                                                        |                                                    |
|                                                                            | town for the large set                                                                      |                                                                                                    |                                                                                         | d an early of white an early                                                                   |                                                                                                    | То                                                  | tal WCU Cro                                                                      | edit Hours:                                                                      | 6.00                                                                        |                                                    |
| GRP in the Ex                                                              | ternal Credit Hours colu                                                                    | mn indicates that this co                                                                            | ourse has been "groupe                                                                  | d together" with another                                                                       | course to be equivalent to th                                                                                                   | To                                                  | tal WCU Cro                                                                      | edit Hours:<br>entional duplicat                                                 | 6.00                                                                        | courses (this does r                               |
| GRP in the Ex                                                              | ternal Credit Hours colu<br>vere counted more than                                          | mn indicates that this co<br>once). The External Crea                                                | ourse has been "groupe<br>lit Hours with "GRP" are                                      | d together" with another<br>not counted individually                                           | course to be equivalent to th<br>r in the total credit hours. Ple                                                               | To<br>ne WCU course(s).<br>case review the T        | tal WCU Cre<br>You may see int<br>otal WCU Credit i                              | edit Hours:<br>entional duplicat<br>dours for total ci                           | 6.00<br>ion of external or<br>redits transferred                            | courses (this does n                               |
| €GRP in the Ex<br>mean credits w                                           | ternal Credit Hours colu<br>vere counted more than                                          | mn indicates that this co<br>once). The External Crea                                                | ourse has been "groupe<br>lit Hours with "GRP" are                                      | d together" with another<br>not counted individually                                           | course to be equivalent to th<br>r in the total credit hours. Ple                                                               | e WCU course(s).<br>ase review the T                | tal WCU Cre<br>You may see int<br>otal WCU Credit I                              | edit Hours:<br>entional duplicat<br>Hours for total ci                           | 6.00<br>ion of external o<br>redits transferred                             | courses (this does r<br>d.                         |
| GRP in the Ex<br>nean credits w                                            | ternal Credit Hours colu<br>vere counted more than                                          | mn indicates that this co<br>once). The External Crea                                                | ourse has been "groupe<br>lit Hours with "GRP" are                                      | d together" with another<br>not counted individually                                           | course to be equivalent to th<br>r in the total credit hours. Ple                                                               | e WCU course(s).<br>tase review the T               | tal WCU Cre<br>You may see int<br>otal WCU Credit I                              | edit Hours:<br>entional duplicat<br>Hours for total ci                           | 6.00<br>ion of external of<br>redits transferred                            | courses (this does r<br>d.                         |
| ⁺GRP in the Ex<br>nean credits w                                           | ternal Credit Hours colu<br>rere counted more than                                          | mn indicates that this co<br>once). The External Crea                                                | ourse has been "groupe<br>lit Hours with "GRP" are                                      | d together" with another<br>not counted individually                                           | course to be equivalent to th<br>in the total credit hours. Ple<br>UNIV                                                         | To<br>the WCU course(s)<br>wase review the T        | tal WCU Cre<br>You may see int<br>otal WCU Credit I                              | edit Hours:<br>entional duplicat<br>Hours for total ci                           | 6.00                                                                        | courses (this does n<br>d.                         |
| GRP in the Ex                                                              | ternal Credit Hours colu<br>vere counted more than                                          | mn indicates that this co<br>once). The External Crea                                                | ourse has been "groupe<br>lit Hours with "GRP" are                                      | d together" with another<br>not counted individually                                           | course to be equivalent to th<br>in the total credit hours. Ple<br>UNIV                                                         |                                                     | tal WCU Cre<br>You may see int<br>otal WCU Credit I                              | edit Hours:<br>entional duplicat<br>Hours for total ci                           | 6.00<br>ion of external of<br>redits transferred                            | courses (this does r<br>d.                         |
| tGRP in the Ex<br>nean credits w                                           | ternal Credit Hours colu<br>vere counted more than                                          | mn indicates that this co<br>once). The External Crea                                                | purse has been "groupe<br>it Hours with "GRP" are                                       | d together" with another<br>not counted individually                                           | course to be equivalent to th<br>in the total credit hours. Ple<br>UNIV                                                         |                                                     | tal WCU Cre<br>You may see int<br>otal WCU Credit I                              | edit Hours:<br>entional duplicat<br>Hours for total ci                           | 6.00<br>ion of external of<br>redits transferred                            | courses (this does n<br>d.                         |
| GRP in the Ex<br>nean credits w<br>ransfer<br>erm                          | ternal Credit Haurs calu<br>ere counted more than<br>External Course<br>Subject             | mn indicates that this co<br>once). The External Crea<br>External Course<br>Number                   | nurse has been "groupe<br>lit Hours with "GRP" ore<br>External Credit<br>Hours          | d together" with another<br>not counted individually<br>External Course<br>Grade               | course to be equivalent to th<br>in the total credit hours. Ple<br>UNIV                                                         | WCU<br>Subject                                      | tal WCU Cre<br>You may see int<br>tatal WCU Credit I                             | edit Hours:<br>entional duplicat<br>Hours for total cu<br>WCU<br>Hours           | 6.00<br>ion of external of<br>redits transferred<br>WCU<br>Grade            | ourses (this does r<br>d.<br>WCU Title             |
| GRP in the Ex<br>nean credits w<br>'ransfer<br>'erm                        | ternal Credit Hours colu<br>vere counted more than<br>External Course<br>Subject            | mn indicates that this co<br>once). The External Crea<br>External Course<br>Number                   | burse has been "groupe<br>it Hours with "GRP" ore<br>External Credit<br>Hours           | d together" with another<br>not counted individually<br>External Course<br>Grade               | course to be equivalent to th<br>in the total credit hours. Ple<br>UNIV                                                         | To<br>e WCU course(s)<br>ase review the T<br>ERSITY | tal WCU Cre<br>You may see into<br>tal WCU Credit i<br>C<br>WCU<br>Course        | edit Hours:<br>entional duplicat<br>Hours for total co<br>WCU<br>Hours           | 6.00<br>ion of external of<br>redits transferred<br>WCU<br>Grade            | ourses (this does r<br>d.<br>WCU Title             |
| GRP in the Ex<br>nean credits w<br>ransfer<br>erm                          | ternal Credit Hours calu<br>ere counted more than<br>External Course<br>Subject<br>BY       | mn indicates that this co<br>once). The External Crea<br>External Course<br>Number<br>2003           | urse has been "groupe<br>lit Hours with "GRP" ore<br>External Credit<br>Hours<br>3      | d together" with another<br>not counted individually<br>External Course<br>Grade<br>B+         | course to be equivalent to th<br>in the total credit hours. Ple<br>UNIV<br>External Course<br>Title<br>GENETICS                 | ERSITY<br>WCU<br>Subject<br>BIO                     | tal WCU Credit of<br>You may see into<br>the WCU Credit of<br>WCU Course<br>210  | edit Hours:<br>entional duplicat<br>elours for total co<br>WCU<br>Hours<br>3     | 6.00<br>ion of external d<br>readits transferred<br>WCU<br>Grade            | ourses (this does i<br>d.<br>WCU Title<br>Genetics |
| GRP in the Exc<br>nean credits w<br>ransfer<br>erm                         | ternal Credit Haurs colu<br>ere counted more than<br>External Course<br>Subject<br>BY       | mn indicates that this co<br>once). The External Crea<br>External Course<br>Number<br>2003           | purse has been "groupe<br>lit Hours with "GRP" ore<br>External Credit<br>Hours<br>3     | d together" with another<br>not counted individually<br>External Course<br>Grade<br>B+         | course to be equivalent to th<br>in the total credit hours. Ple<br>UNIV<br>External Course<br>Title<br>GENETICS                 | ERSITY<br>WCU<br>Subject<br>BIO                     | tal WCU Credit of<br>You may see into<br>the otal WCU Credit of<br>Course<br>210 | edit Hours:<br>entional duplicat<br>elours for total co<br>WCU<br>Hours<br>3     | 6.00<br>ion of external d<br>readits transferred<br>WCU<br>Grade<br>T       | ourses (this does r<br>d.<br>WCU Title<br>Genetics |
| GRP in the Exc<br>near credits w<br>ransfer<br>erm<br>all 2021<br>all 2021 | ternal Credit Haurs colu<br>ere counted more than<br>External Course<br>Subject<br>BY<br>BY | mn indicates that this co<br>once). The External Creat<br>External Course<br>Number<br>2003<br>2004L | purse has been "groupe<br>it Hours with "GRP" and<br>External Credit<br>Hours<br>3<br>1 | d together" with another<br>e not counted individually<br>External Course<br>Grade<br>B+<br>B+ | course to be equivalent to th<br>in the total credit hours. Ple<br>UNIU<br>External Course<br>Title<br>GENETICS<br>GENETICS LAB | ERSITY<br>WCU<br>Subject<br>BIO<br>BIO              | tal WCU Credit of WCU Credit of WCU Course 210.                                  | edit Hours:<br>entional duplicat<br>Hours for total co<br>WCU<br>Hours<br>3<br>1 | 6.00<br>ion of external of<br>readits transferred<br>WCU<br>Grade<br>T<br>T | WCU Title<br>Genetics                              |

• Some awarded credits might be "grouped" which is indicated by "GRP". Courses that are grouped together show one external course equivalent to two or more WCU courses. In these cases, the GRP courses are simply duplicated on more than one line, however, that does not mean the credit was awarded multiple times (see note at bottom of the Summary):

| Fall 2024                                                                                                    | ACCT | 106 | 4 (GRP*) | A | Principles of Accounting II | ACC | 202 | 3 | т | Managerial Acct          |
|----------------------------------------------------------------------------------------------------|------|-----|----------|---|-----------------------------|-----|-----|---|---|--------------------------|
| Fall 2024                                                                                                    | ACCT | 106 | 4 (GRP*) | A | Principles of Accounting II | TRN | 199 | 1 | т | General Transfer Credits |
| Total WCU Credit Hours: 62.00                                                                                                    |      |     |          |   |                             |     |     |   |   |                          |
| *GRP in the External Credit Hours column indicates that this course has been "grouped together" with another course to be equivalent to the WCU course(s). You may see intentional duplication of external courses (this does not mean credits were counted more than once). The External Gredit Hours with "GRP" are not counted individually in the total credit hours. Please review the Total WCU Credit Hours for total credits transferred. |      |     |          |   |                             |     |     |   |   |                          |

- To view how transferred credits apply to a student's degree plan, please view the Degree Audit.
- To return to the RamPortal Home page, click the "Home | RamPortal" text on the top left corner of the page.

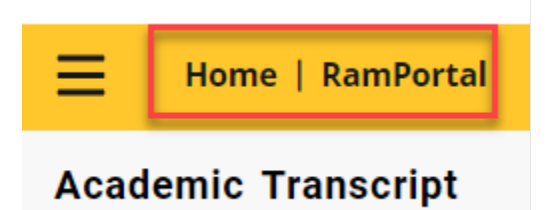